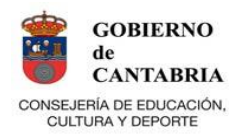

# CURSO 2018-2019 SOLICITUD CAMBIO DE GRUPO

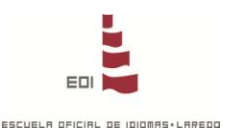

## **INFORMACIÓN GENERAL**

### La solicitud de cambios de grupo se realizará a través de la página web de la EOI de Laredo <u>www.eoilaredo.org</u>

La EOI de Laredo pone a disposición de las personas con dificultades de acceso a Internet la atención y los recursos necesarios para garantizar que todos los alumnos interesados puedan realizar su solicitud de cambio de grupo. Pregunte en Secretaría o Conserjería.

- El plazo comenzará el miércoles, 10 de octubre a las 10:00h y terminará el viernes, 19 de octubre a las 13:30h.
- Podrá solicitar un máximo de tres grupos, tanto de la EOI en Laredo como de la Sección de Castro Urdiales y el CEPA de Santoña.
- Solicite en primer lugar el cambio que más le interese, ya que el programa adjudica los cambios por riguroso orden de llegada de las solicitudes.
- > Si existen plazas en el grupo solicitado, el cambio se realizará automáticamente.
- Si no existen plazas en ese grupo, la solicitud quedará a la espera de que se produzcan vacantes en dicho grupo.
- Cuando se conceda un cambio de grupo, la aplicación avisará al alumno solicitante mediante un mensaje a la dirección de correo electrónico que haya facilitado.
- > La EOI de Laredo no garantiza que todas las solicitudes de cambio de grupo puedan ser atendidas.

### PROCEDIMIENTO

#### **1. ACCESO AL SISTEMA**

Se accede desde la página principal de nuestra web, botón **ZONA ALUMNOS.** Se introduce:

FECHA DE NACIMIENTO (formato DD/MM/AAAA) DNI, SIN LETRA CONTRASEÑA PERSONAL (generada por el alumno – ver instrucciones en botón adjunto)

### 2. SOLICITUD DE CAMBIOS DE GRUPO

Despliegue la carpeta **GENERAL** (arriba a la izquierda) y seleccione **CAMBIOS DE GRUPO**.

Verá los horarios disponibles, la capacidad de los grupos, las plazas ocupadas y el número de solicitudes que hay pendientes en cada grupo.

Marque el grupo al que quiere cambiar (hasta un máximo de tres) y pulse el botón Solicitar cambio.

Se le pedirá una **dirección de correo** para comunicarle el cambio concedido.

Tendrá una casilla de aceptación para **confirmar** que ha leído la información y que está de acuerdo con el proceso.

|                                                                                                    | B García Pérez, Lucas                                                                                                    | 09:00-11:00 Lunes, Miércoles y Vierr                                                                                                    |
|----------------------------------------------------------------------------------------------------|----------------------------------------------------------------------------------------------------|----------------------------------------------------------------------------------------------------|
| <b>∦+</b> # Al grupo:                                                                                                    | G Martínez Martínez, Mar                                                                                                    | ía 18:00-20:00 Lunes, Miércoles y Vier                                                                                                    |
| Si el cambio es posible <b>se</b><br>automática en el grupo q                                                                                                    | e <b>le concederá inmediatamente</b><br>que haya solicitado, sin ninguna confi                                                                                                    | : y pasará a estar matriculado de forma<br>rmación posterior.                                                                                                    |
| Si el cambio <b>no</b> es posible<br>exista una permuta de pl                                                                                                    | e <b>se guardará su solicitud en es</b><br>laza con otro alumno que pida el gruj                                                                                                    | <b>pera</b> de que quede una plaza vacante o<br>po al que usted pertenece actualmente.                                                                                                    |
| Puede acumular <b>hasta</b> 3<br>simultáneamente. <b>Toda</b> :                                                                                                    | 3 solicitudes de cambio -ya sean so<br>s las solicitudes se atenderán e                                                                                                    | olicitudes en espera o cambios concedidos-<br>n riguroso orden de solicitud.                                                                                                    |
|                                                                                                    |                                                                                                    | ingaroso oracinae soneitaa                                                                                                    |
| En el momento en que ur<br>tenga en espera y se le a                                                                                                    | no de los cambios le sea concedido se<br>avisará del cambio mediante un mens                                                                                                    | e descartará cualquier otra solicitud que<br>saje de correo electrónico a la dirección:                                                                                                    |
| En el momento en que ur<br>tenga en espera y se le a<br>alumno@correo.e                                                                                                    | no de los cambios le sea concedido s<br>avisará del cambio mediante un men:<br>s                                                                                                    | e descartará cualquier otra solicitud que<br>saje de correo electrónico a la dirección:                                                                                                    |
| En el momento en que ur<br>tenga en espera y se le a<br>alumno@correo.e<br>Puede modificar esta cas<br>(separadas por punto y o                                                      | no de los cambios le sea concedido su<br>avisará del cambio mediante un mens<br>s<br>is<br>illa antes de confirmar si desea que<br>coma, ej.: <i>direccion1@servidor1.con</i>                                                                                                    | e descartará cualquier otra solicitud que<br>a je de correo electrónico a la dirección:<br>se le envíe a otra dirección o añadir otras<br>o ; direccion2@servidor2.com).                                                                                            |
| En el momento en que ur<br>tenga en espera y se le d<br>alumno@correo.e<br>Puede modificar esta cas<br>(separadas por punto y o<br>En cualquier momento pu<br>de alumno para comprob | no de los cambios le sea concedido se<br>avisará del cambio mediante un mens<br>se<br>silla antes de confirmar si desea que<br>coma, ej.: <i>direccion1@servidor1.con</i><br>uede volver a entrar este apartado c<br>var el estado de sus solicitudes, anula                                | e descartará cualquier otra solicitud que<br>aje de correo electrónico a la dirección:<br>se le envíe a otra dirección o añadir otras<br>o <i>; direccion2@servidor2.com</i> ).<br>le <i>Cambio de grupos</i> desde su área privac<br>rlas o añadir otras nuevas.   |
| En el momento en que ur<br>tenga en espera y se le c<br>alumno@correo.e<br>Puede modificar esta cas<br>(separadas por punto y o<br>En cualquier momento pu<br>de alumno para comprob | no de los cambios le sea concedido su<br>avisará del cambio mediante un mens<br>silla antes de confirmar si desea que s<br>coma, ej.: <i>direccion1@servidor1.con</i><br>Jede volver a entrar este apartado o<br>var el estado de sus solicitudes, anula<br>e leído y estoy conforme con la | e descartará cualquier otra solicitud que<br>saje de correo electrónico a la dirección:<br>se le envíe a otra dirección o añadir otras<br>n <i>† dirección2@servidor2.com</i> ).<br>le <i>Cambio de grupos</i> desde su área privad<br>arlas o añadir otras nuevas. |

Cuando realice más solicitudes, éstas aparecerán en su pantalla y si llega al máximo establecido aparecerá un mensaje informándole que no puede acumular más.

Podrá anular cualquiera de sus solicitudes y volver a realizar otra. Para **anular una solicitud** tendrá que utilizar el aspa roja aque hay en cada una de las solicitudes.

### 3. ACEPTACIÓN DEL CAMBIO DE GRUPO

Si consigue el cambio, aparecerá una pantalla con una casilla de aceptación

| e ha sido CONCEDIDO el siguiente cambio de grupo que usted solicitó:<br>2010 - Oficial - 1º - Nivel Básico de Francés, cambio concedido: |                                                                                            |          |  |  |
|----------------------------------------------------------------------------------------------------|--------------------------------------------------------------------------------------------|----------|--|--|
|                                                                                                    |                                                                                            |          |  |  |
| i+i Al grupo: A G<br>Solicitado el 27/10/2010 a l                                                                                        | Sarcía Pérez, Lucas 08:00-09:00 Lunes, Martes, Miércoles, Jueves y Viernes<br>las 16:20:23 | (Aula 26 |  |  |
| Γ                                                                                                    | Quedo enterado del cambio que se me ha concedido                                           |          |  |  |
|                                                                                                    |                                                                                            |          |  |  |

En este momento el grupo queda asignado y las solicitudes que pudieran estar pendientes serán eliminadas. Podrá volver a realizar más solicitudes de cambio si así lo desea.

**IMPORTANTE**: Una vez que se le haya concedido el cambio a otro grupo, el alumno deberá acudir a clase en el horario de su nuevo grupo e informar a su profesor de dicha circunstancia.